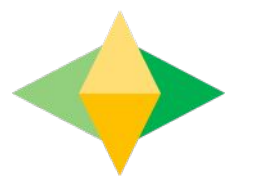

# The Parents' Guide to Google Classroom

# What is Google Classroom?

Think of Google Classroom as your child's digital link to learning.

Teachers use it to share assignments, homework, newsletters, and much more with students AND parents!

Google

Your child was provided with a secure login and password that is unique to them.

Check with his/her teacher to obtain this private information! It is the same information that yo<u>ur</u> child uses to access Imagine Learning, Imagine Math and Waterford.

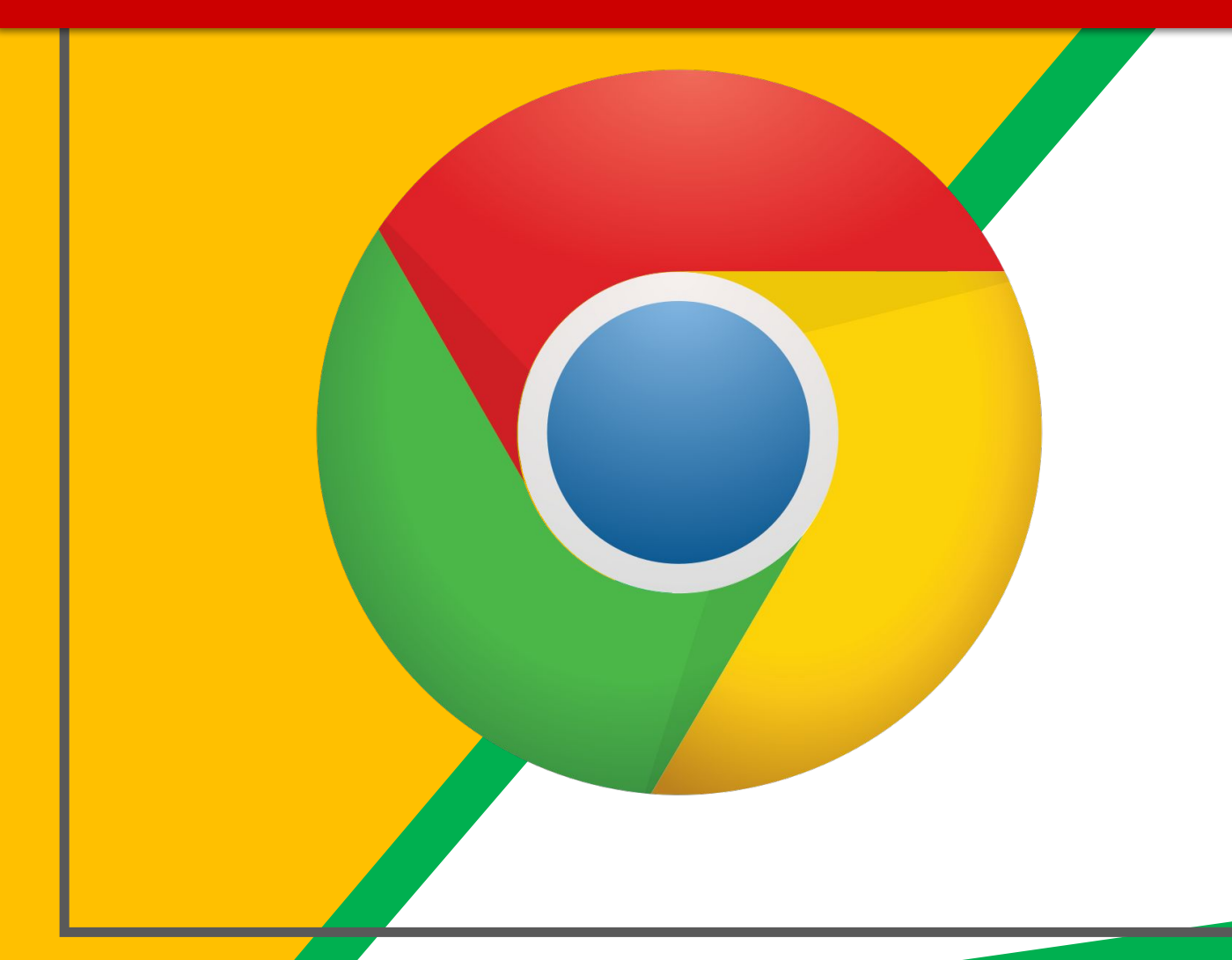

### Click on the <u>Google</u> <u>Chrome</u>browser icon.

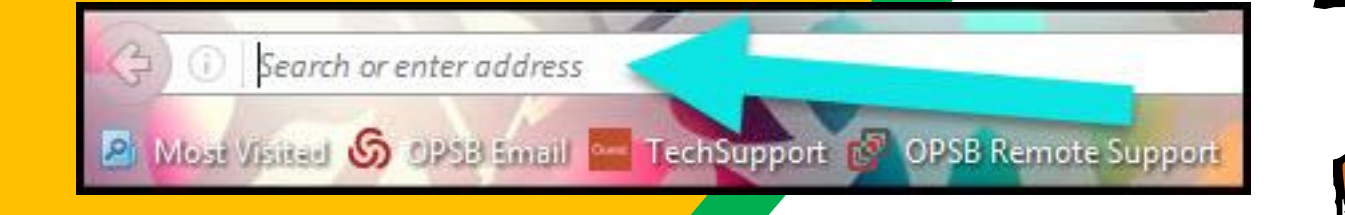

### Type <u>www.philasd.org</u> into your web address bar.

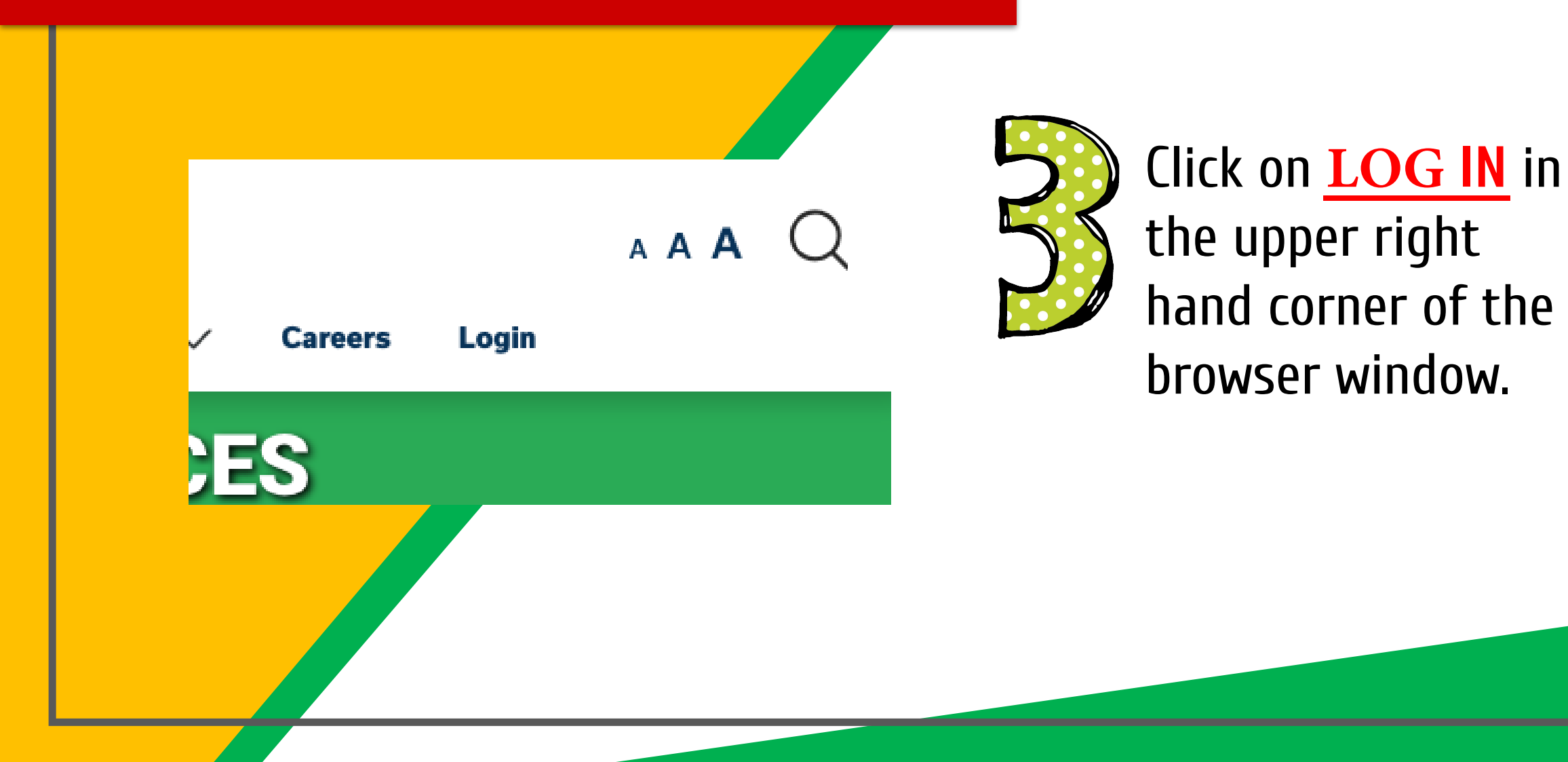

Type in your child's

Username and their

Password & click "login."

### THE SCHOOL DISTRICT OF PHILADELPHIA Our District V Schools V Families Students Ex Example 2 Control of Schools V Families Students Ex

#### Enter your Username and Password

#### Username:

Password:

**O** Forgot your password?

LOGIN

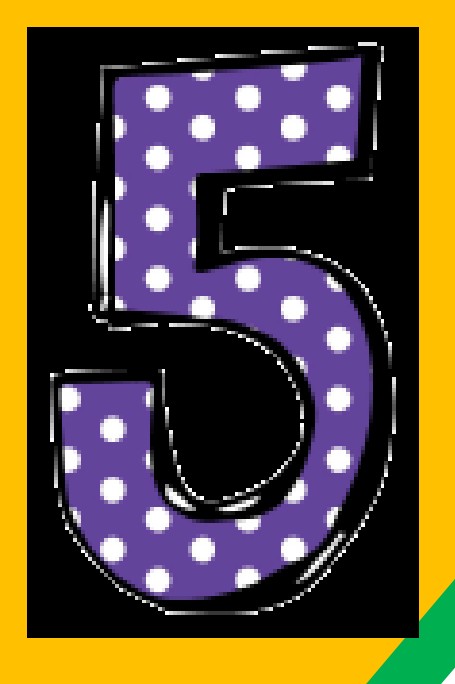

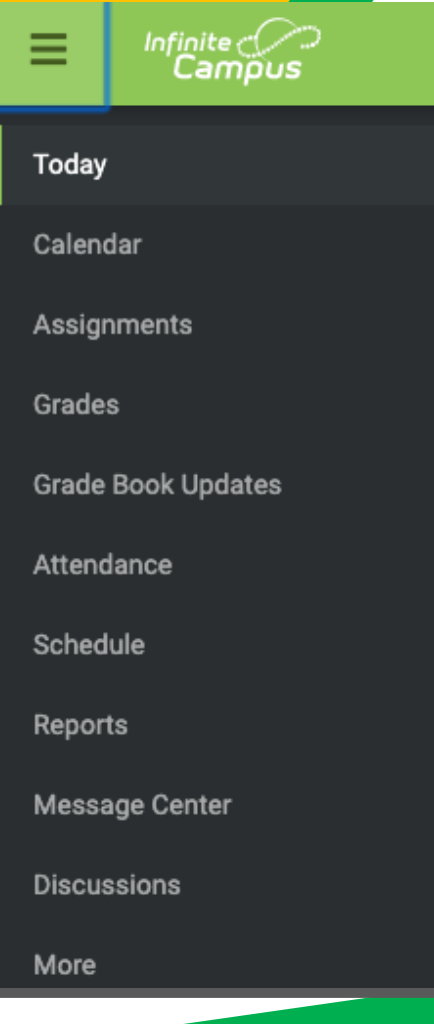

Click on the three lines on the top left of the page and navigate to the Message Center.

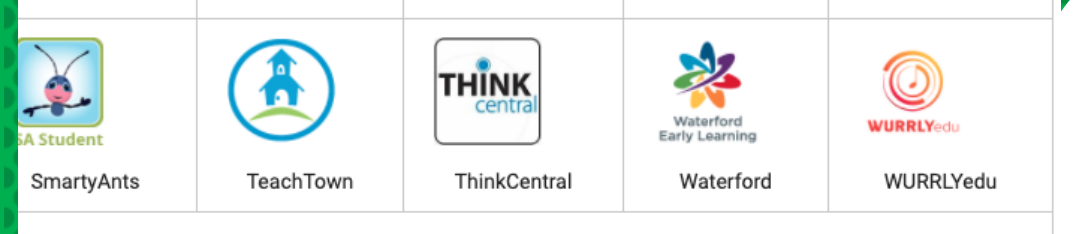

Text

#### ogle G-Suite For Education

on any icon to open a Google application (STUDENTS ONLY)

|       | 31       | -        | . <u></u> |       |
|-------|----------|----------|-----------|-------|
| Gmail | Calendar | Contacts | Classroom | Drive |

### **NOH YOU'L SEE** that you can click on the icon for Google Classroom.

## Navigating Classroom

# Click on the class you wish to view.

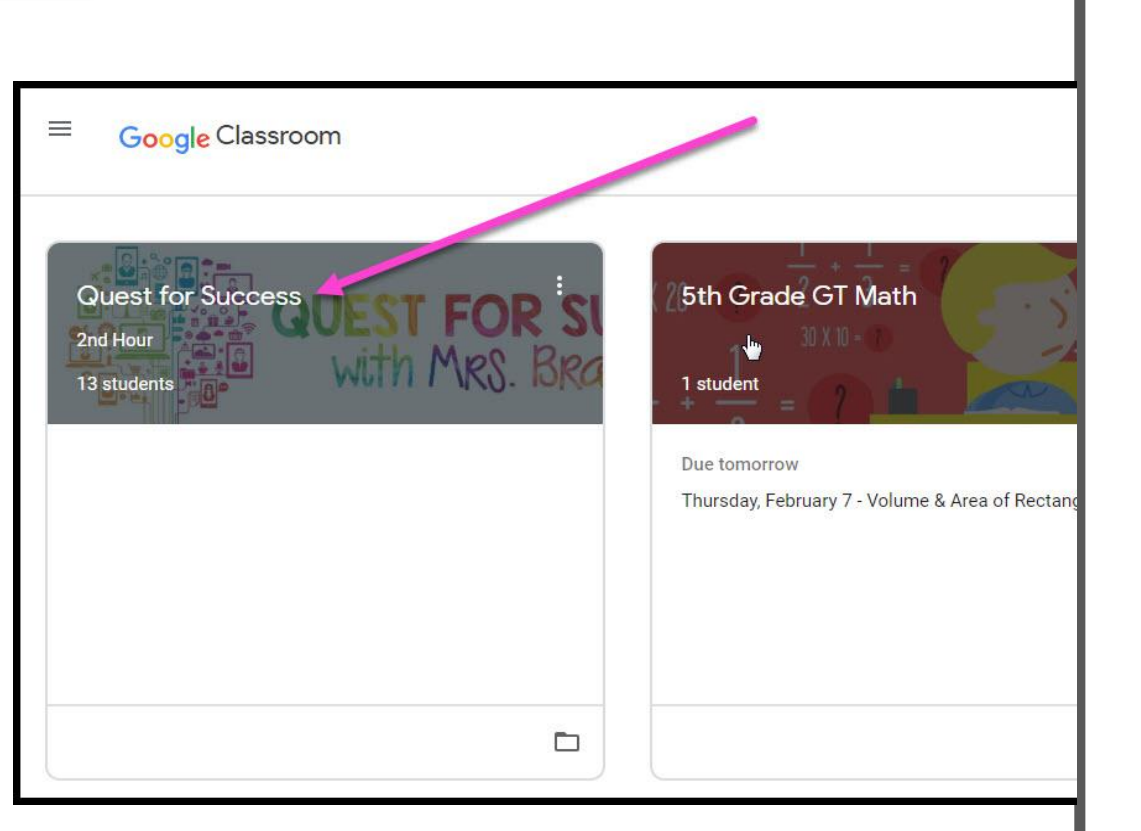

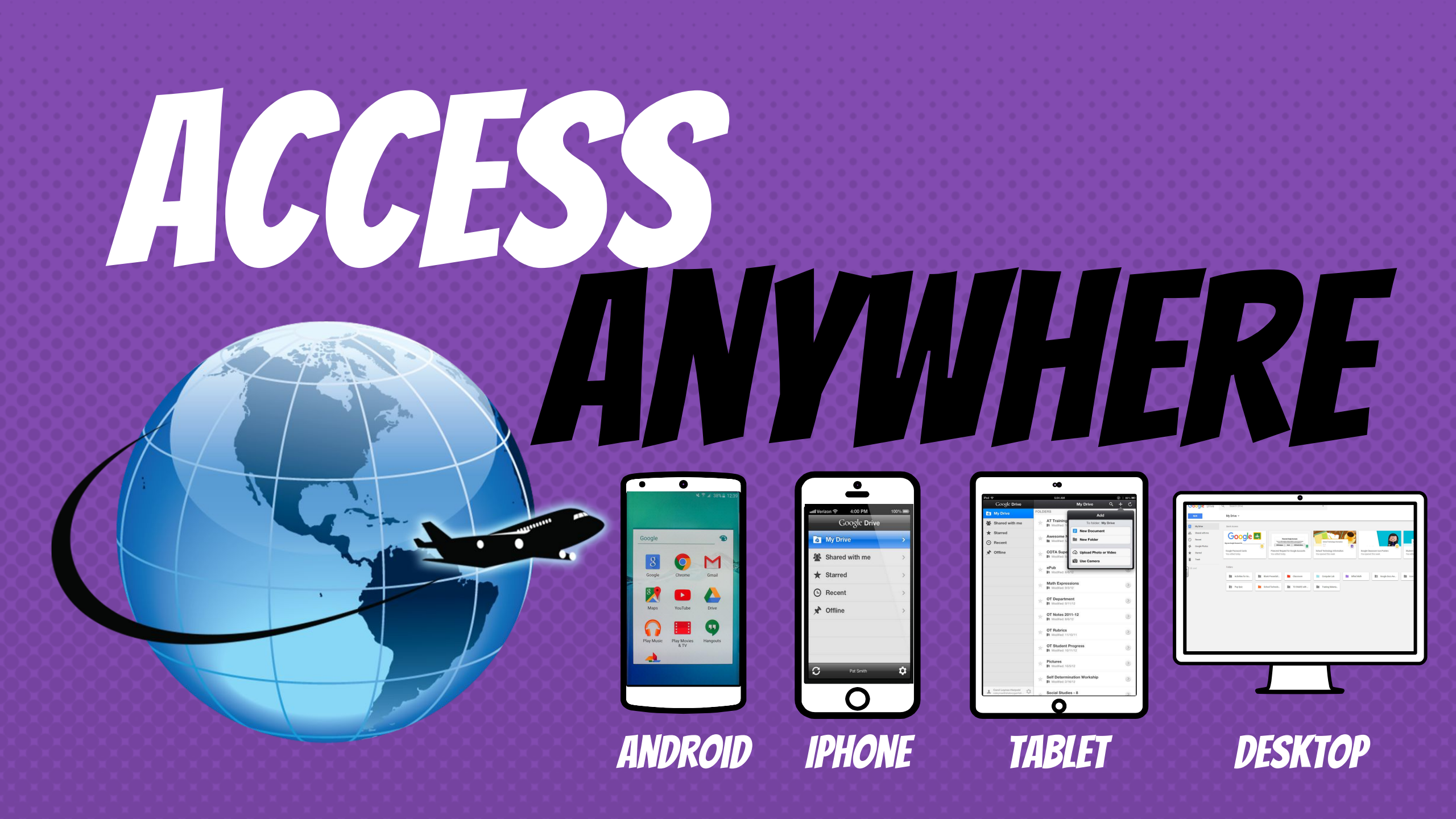

# **GOOGLE APPS** allow you to see and edit Google assignments from any device that is connected

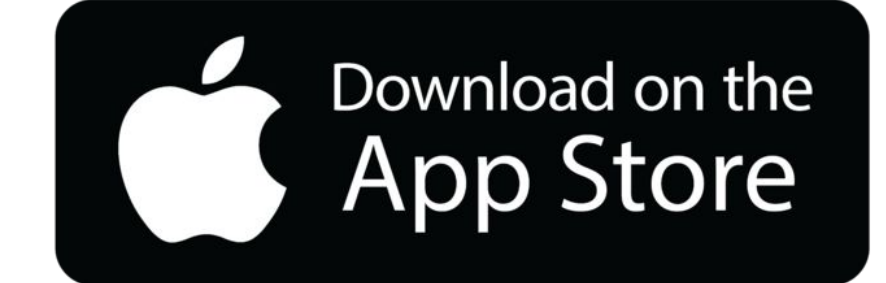

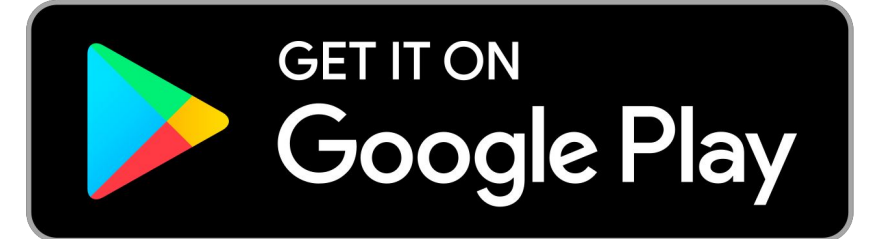

# OUESTIONS?

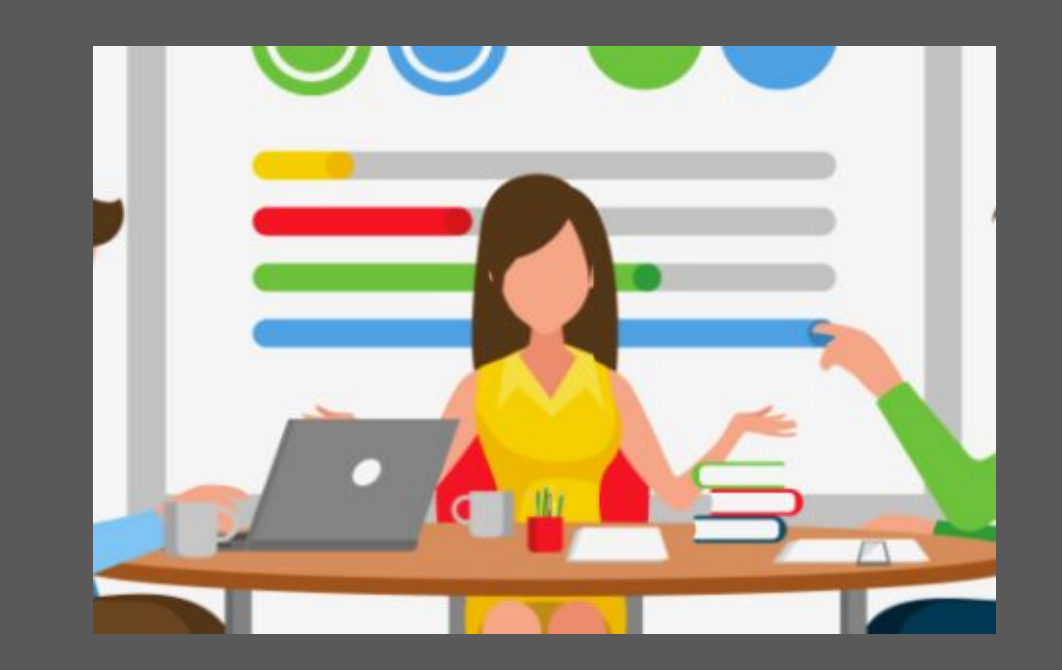

### **Email me at** ajenet@philasd.org